## Contexte

On parle d'importation d'utilisateurs lorsqu'on utilise un **fichier .csv**. Il s'agit donc d'une **procédure en lot.** Le terme d'importation sous-entend la **création des comptes sur la plateforme concernée**. La procédure est similaire à l'importation d'utilisateurs dans un espace de cours.

# Importation d'utilisateurs (création de plusieurs utilisateurs à partir d'un fichier)

- L'importation se fait dans le menu "Administration du site",
- puis en ouvrant le menu "Utilisateurs"
- et en cliquant sur "Importation d'utilisateurs".

| Accueil Tableau de bord Mes cours Adminis | tration du site Tous les cours Outils ~ Assistance ~                                          |
|-------------------------------------------|-----------------------------------------------------------------------------------------------|
| lecherche                                 |                                                                                               |
| Général Utilisateurs Cours Notes F        | Nugins Rapports                                                                               |
| Utilisateurs                              |                                                                                               |
| Comptes                                   | Liste des utilisateurs<br>Actions par lots sur les utilisateurs                               |
|                                           | Ajouter un utilisateur                                                                        |
|                                           | Cohortes<br>Importation d'utilisateurs                                                        |
|                                           | Déposer des avatars                                                                           |
| Permissions                               | Définition des rôles                                                                          |
|                                           | Attribution des rôles système                                                                 |
|                                           | Vérifier les permissions système<br>Attribuer des rôles dans plusieurs contextes utilisateurs |
|                                           | Rapport de capacité                                                                           |
| Protection des données et politiques      | Gérer les politiques                                                                          |
|                                           | Accords des utilisateurs                                                                      |

Il faut alors **déposer un fichier .csv** dont un exemple est fourni au-dessus de l'espace de dépôt. Ce fichier doit être formalisé ainsi :

|   | A                                        |
|---|------------------------------------------|
| 1 | username, firstname, lastname, email     |
| 2 | student1,Student,One,s1@example.com      |
| 3 | student2, Student, Two, s2@example.com   |
| 4 | student3, Student, Three, s3@example.com |
| 5 |                                          |
| 6 |                                          |
| 7 |                                          |

Définir ensuite le format du séparateur, de l'encodage, etc. pour qu'ils soient identiques à ceux du fichier. Il n'est souvent pas nécessaire d'apporter de modification à ce qui est indiqué par défaut.

## Préparation du fichier d'importation

**1.** À partir d'un fichier type tableur, on recueille les informations d'identification de la manière suivante :

| xxxxxxxxxxxxxxxxxx@gmail.com |
|------------------------------|
| xxxxxxxxxxxx@gmail.com       |
| AAAAAAAAAAAA @ginaii.com     |
| xxxxxxxxx@outlook.fr         |
| xxxxxxxxxxxxx@hotmail.com    |
| xxxxxxxxxxx@outlook.fr       |
|                              |

Colonne ajoutée avec création d'un numéro généré par le tableur : indiquer 2021 pour l'année et 001 pour le numéro de ligne et générer ensuite la numérotation automatique des lignes suivantes sur ce modèle, par exemple.

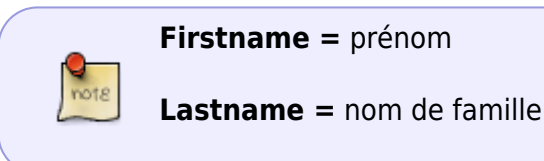

## 2. Ouvrir ce fichier avec LibreOffice Calc.

puis l'"enregistrer sous" Texte CSV (\*.csv) et en cohérence avec les éléments du fichier :

• Une fenêtre s'affiche : valider l'utilisation du format Texte CSV :

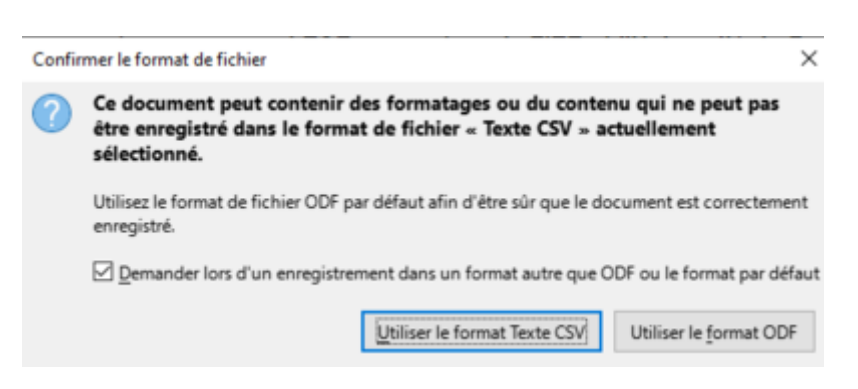

 Une seconde fenêtre permet d'ajuster la cohérence des séparateurs choisis dans le fichier avec ensuite la plateforme.

Conserver les éléments tels qu'indiqués ci-dessous :

| Export de fichiers texte                           | ×                             |  |
|----------------------------------------------------|-------------------------------|--|
| Options de champ                                   |                               |  |
| Jeu de caractères :                                | Unicode (UTF-8)               |  |
| Séparateur de champ :                              | , 🗸                           |  |
| Séparateur de chaîne de caractères :               | • •                           |  |
| Enregistrer le contenu de la cellule comme affiché |                               |  |
| Enregistrer les <u>f</u> ormules de cellule        | au lieu des valeurs calculées |  |
| <u>M</u> ettre entre guillemets toutes les         | cellules de texte             |  |
| Largeur de colonne fixe                            |                               |  |
| Aide                                               | <u>O</u> K <u>Annuler</u>     |  |

Fermer le fichier.

### 3. Finalisation du fichier . csv

L'étape précédente a permis de créer le fichier .csv suivant :

| username, firstname, lastname, email                           |  |
|----------------------------------------------------------------|--|
| 2021001, AXXXXXXX, MXXXXX, XXXXXXXXXXXXXXXXXXXX                |  |
| 2021002,AXXXXXX, <u>Fxxxŧxx,xxxxxxxxxxxxxxxxxxx</u> @gmail.com |  |
| 2021003,AXXXXX, <u>NXXXXXX,XXXXXXXXXXXXXXXXXXXXXXX</u>         |  |
| 2021004,AXXXXXXXX,Jxxxx,xxxxxxx@hotmail.com                    |  |
| 2021005,BXX,Ixx,xxxxxxxxxxxx@outlook.fr                        |  |

• **Repérer les caractères spéciaux** tels de les **é** ou **É** ou les **espaces en trop** dans les adresses mail (possible avec la fonction rechercher/remplacer) et corriger.

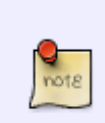

#### Remarque

Cette correction peut être faite aux étapes précédentes de collecte des informations.

• Après enregistrement, le fichier peut être déposé dans la fenêtre de dépôt.

#### **Attention !**

Il est possible d'avoir un message d'erreur à l'importation.

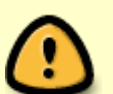

Cela peut provenir d'un nombre trop important de comptes, il faudra alors **scinder le fichier.** 

Par exemple, un fichier avec 75 lignes ne passe pas tandis qu'un fichier avec 39 lignes se dépose correctement.

(Cette indication peut ne plus être d'actualité)

Les utilisateurs sont créés.

Last update: 12/07/2024 moodle4:prelude\_importation\_utilisateur\_sans\_compte\_numerique\_prelude https://webcemu.unicaen.fr/dokuwiki/doku.php?id=moodle4:prelude\_importation\_utilisateur\_sans\_compte\_numerique\_prelude 12:02

Procéder ensuite à l'inscription dans les espaces de cours : Voir la section détaillée (Étape 2 sur la page suivante) "inscription d'un utilisateur dans un espace de cours".

From: https://webcemu.unicaen.fr/dokuwiki/ - CEMU

Permanent link:

× https://webcemu.unicaen.fr/dokuwiki/doku.php?id=moodle4:prelude\_importation\_utilisateur\_sans\_compte\_numerique\_prelude

Last update: 12/07/2024 12:02